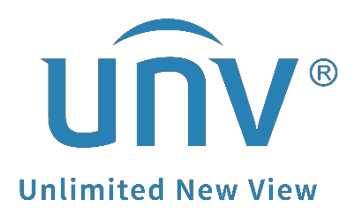

## How to Add a Uniview Smart Box to a Unicorn?

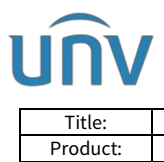

## How to Add a Uniview Smart Box to a Unicorn?

## Description

*Note:* This method is applicable to most of the scenarios. If the method still cannot solve your problem, it is recommended to consult our Tech Support Team. <u>https://global.uniview.com/Support/Service\_Hotline/</u>

## **Operating Steps**

Link Resource

**Step 1** Log into the Unicorn's web interface and go to **Basic>Device**.

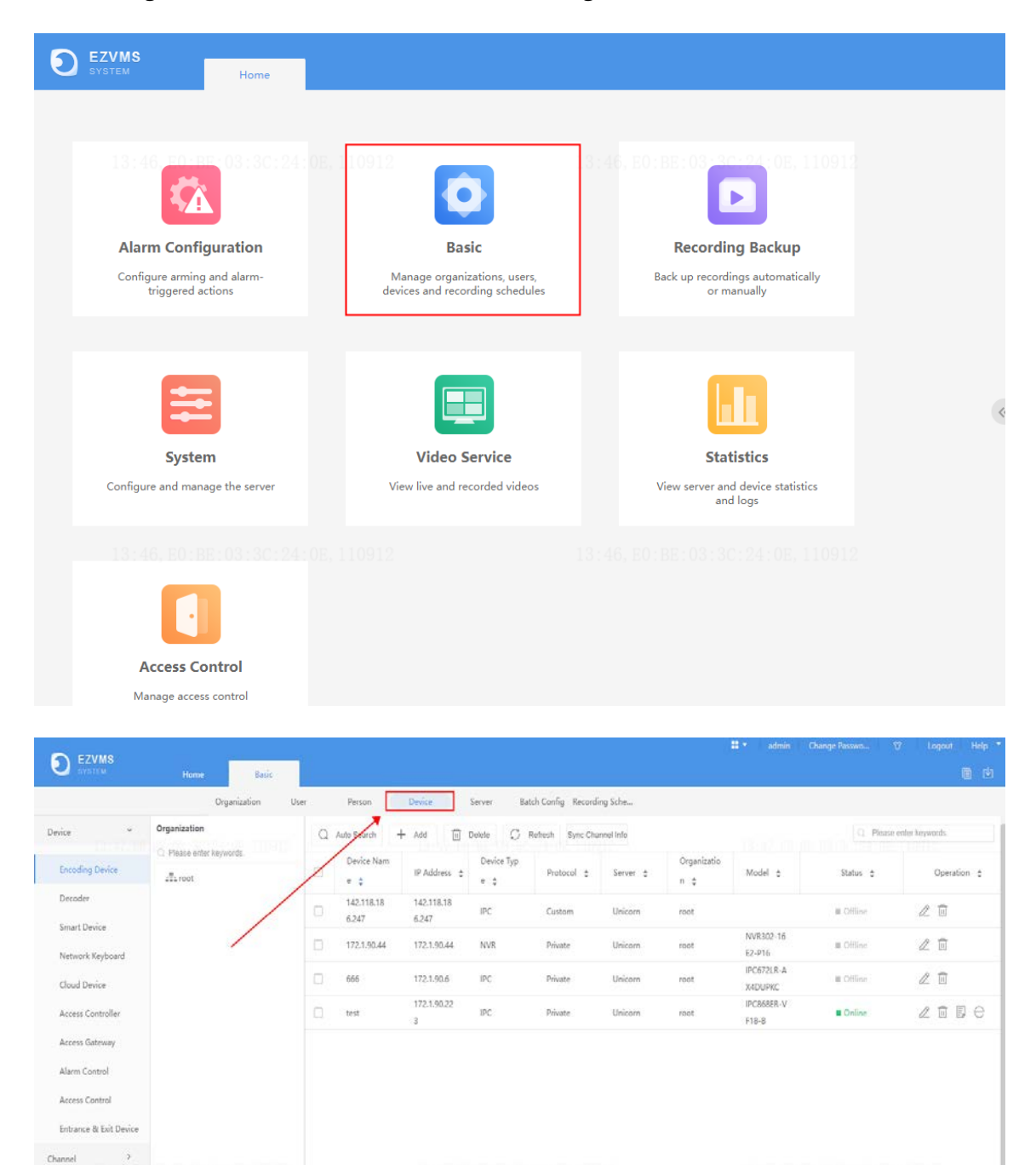

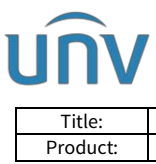

| Title:   | How to Add a Uniview Smart Box to a Unicorn? | Version: | V1.1      |
|----------|----------------------------------------------|----------|-----------|
| Product: | Unicorn                                      | Date     | 9/26/2023 |

Step 2 Click Add under Smart Device.

| EZVMS                                                 |                        |                  |                  |                  |                |                         |             |                    | ±-      | admin                                         |          |            |           | elp * |
|-------------------------------------------------------|------------------------|------------------|------------------|------------------|----------------|-------------------------|-------------|--------------------|---------|-----------------------------------------------|----------|------------|-----------|-------|
|                                                       | Organization Use       | r Person         | Device           | Serve            | r Batch        | Config Reco             | ording Sche |                    |         |                                               |          |            | e         |       |
| Device Y                                              | Organization           | Q Auto Search    | + Add            | Delete           | C Re           | fresh                   |             |                    |         |                                               | Q P      | ease enter | keywordz. |       |
| Encoding Device<br>Decoder<br>Smart Device            | Please enter keywords. | Device<br>Name : | IP Addr<br>ess 🚦 | Device<br>Type 🚦 | Protoc<br>ol 🛊 | Image<br>Protoc<br>ol 🚦 | Server 🗧    | Organi<br>zation 🚦 | Model : | Video&<br>Image<br>Databa<br>se Stat<br>us \$ | Status 🚦 |            | Operation | :     |
| Network Keyboard<br>Cloud Device<br>Access Controller |                        |                  |                  |                  |                |                         |             |                    |         |                                               |          |            |           |       |
| Access Gateway<br>Alarm Control                       |                        |                  |                  |                  |                |                         |             |                    |         |                                               |          |            |           |       |
| Access Control<br>Entrance & Exit Device              |                        |                  |                  |                  |                |                         | N           | lo Data            |         |                                               |          |            |           |       |
| Channel 2000<br>LU-D DU                               |                        |                  |                  |                  |                |                         |             |                    |         |                                               |          |            |           |       |

**Step 3** Set both **Protocol** and **Image Protocol** to **Private**, then set a **Device Name** for this device.

| Add Device          |                           | ×      |
|---------------------|---------------------------|--------|
| Protocol:           | Private                   | ]      |
| Image Protocol:     | Private 👻                 | j      |
| *Device Name:       | ECS                       | -      |
| *Organization Name: | root                      |        |
| *IP/Domain Name:    | 192.168.1.50              |        |
| *Port:              | 80                        |        |
| *Username:          | admin                     |        |
| Password:           | ••••••                    |        |
| *Server:            | Unicom 👻                  |        |
| Remarks: 13:50      | E0:BE:03:3C:24:0E, 110912 |        |
|                     | ок                        | Cancel |

Step 4 Input the IP address, port, username and password of the smart box and click OK.

| Title:        | How   | <i>i</i> to Add a Uniview Smart Box to a Unicorn? | Version: | V1.1      |
|---------------|-------|---------------------------------------------------|----------|-----------|
| Product:      |       | Unicorn                                           | Date     | 9/26/2023 |
| ld Device     |       |                                                   |          | )         |
| Protocol:     |       | Private                                           | •        |           |
| Image Protoco | l:    | Private                                           | •        |           |
| *Device Name  | :     | ECS                                               |          |           |
| *Organization | Name: | root                                              |          |           |
| *IP/Domain Na | ame:  | 192.168.1.50                                      |          |           |
| *Port:        |       | 80                                                |          |           |
| *Username:    |       | admin                                             |          |           |
| Password:     |       | ******                                            |          |           |
| *Server:      |       | Unicorn                                           |          |           |
| Remarks:      |       |                                                   | 2        |           |

Wait for a moment and the device will come online automatically.